## Hang Seng Bank Mobile Account Opening

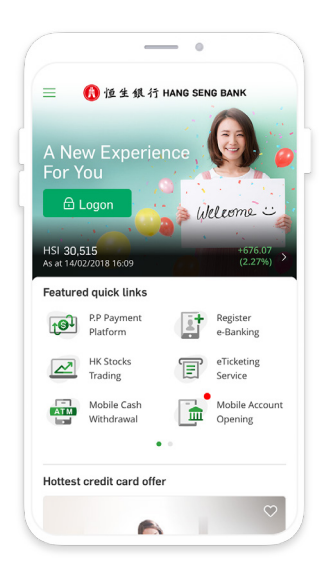

Step 1/6

Download and open Hang Seng Personal Banking mobile app, then select "Mobile Account Opening" under Featured quick links at the homepage

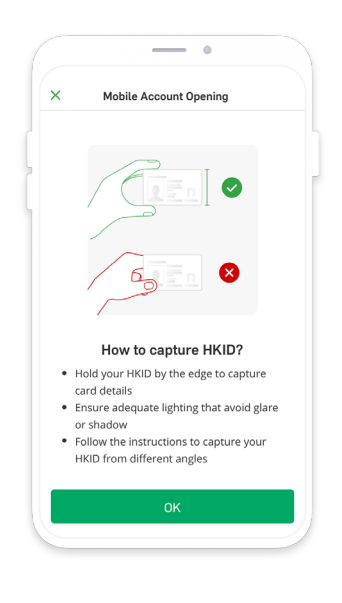

Step 2/6 Capture your HKID

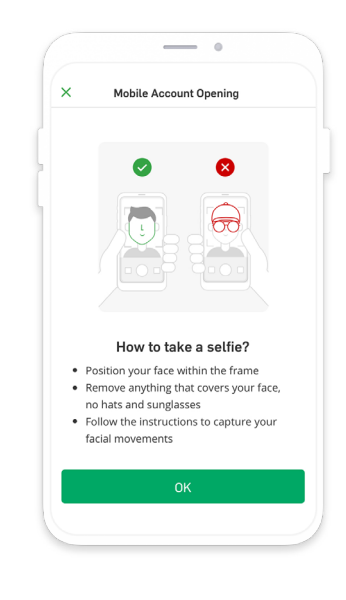

**Step 3/6** Take a selfie

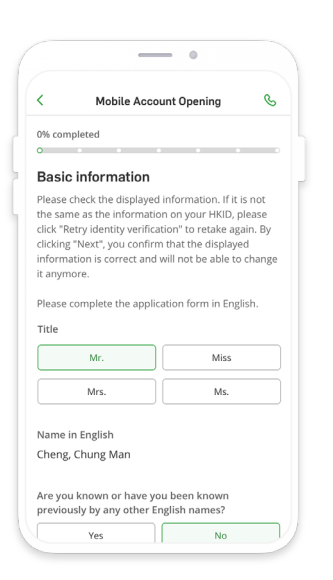

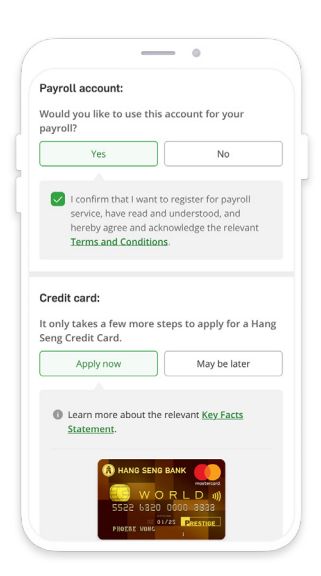

**Step 4/6** Fill in your personal details

Step 5/6 Register for payroll service and apply for credit card

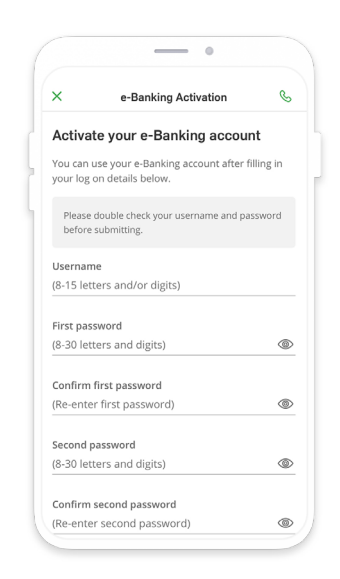

## Step 6/6

You have opened your account. Activate your Personal e-Banking account now